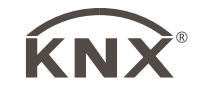

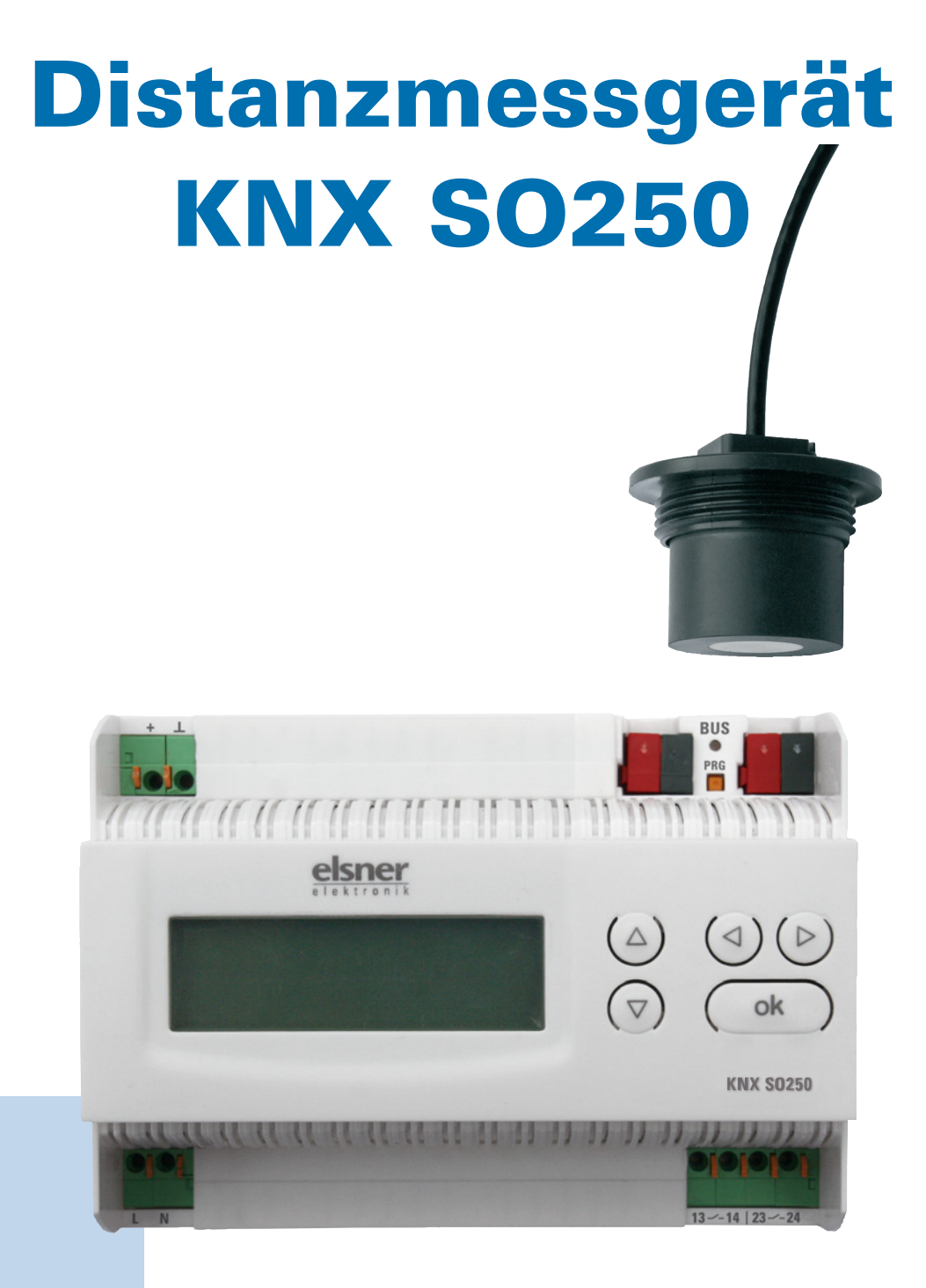

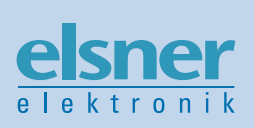

# **Installation und Einstellung**

| Produktbeschreibung                                               | 3        |
|-------------------------------------------------------------------|----------|
| Technische Daten                                                  | 3        |
| Auswertegerät                                                     | 3        |
| Luft-Ultraschall-Sonde                                            | 4        |
| Installation und Inbetriebnahme                                   | 5        |
| Anaphuaa                                                          | 6        |
| Gabäuga                                                           | <b>0</b> |
| Genause                                                           | 0        |
| Einstellungen am Gerät                                            | 7        |
| Grundstellung der Anzeige                                         | 7        |
| Funktion der Tasten im Display-Menü                               | 7        |
| Abstandsmessung                                                   | 8        |
| Füllstandsmessung                                                 | 9        |
| Bechtecktank                                                      |          |
| Kugeltank                                                         | 10       |
| Zvlinder stehend                                                  | 10       |
| Zylinder liegend                                                  |          |
| Eynnael negera ministerioren<br>Finstellungen für alle Tankformen | 11       |
|                                                                   |          |
| Relais einstellen                                                 | 12       |
| Akustiksignal                                                     | 13       |
| Übertragungsprotokoll                                             | . 14     |
| Abkürzungen                                                       | 14       |
| Auflistung aller Kommunikationsobjekte                            | 14       |
| Einstellung der KNX-Parameter (in ETS)                            | . 17     |
| Allgemeine Einstellungen                                          | 17       |
| Abstandsmessung                                                   | 17       |
| Füllstandsmessung                                                 | 18       |
| Behälter und Berechnung (nur bei Füllstandsmessung)               | 20       |
| Bechtecktank                                                      |          |
| Kugeltank                                                         | 20       |
| Zvlinder stehend                                                  | 21       |
| Zylinder liegend                                                  | 21       |
| Einstellungen für alle Tankformen                                 | 22       |
| Grenzwerte                                                        | 22       |
| Grenzwert 1/2/3/4/5                                               |          |
|                                                                   | 22       |

KNX SO250 • ab Softwareversion 0.1.0, ETS-Programmversion 1.1 • Stand: 12.11.2007. Irrtümer vorbehalten. Technische Änderungen vorbehalten.

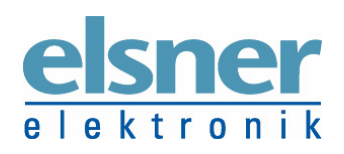

**Elsner Elektronik GmbH** Steuerungs- und Automatisierungstechnik Herdweg 7 • D-75391 Gechingen • Deutschland Tel.: +49 (0) 70 56/93 97-0 • Fax: +49 (0) 70 56/93 97-20 info@elsner-elektronik.de • www.elsner-elektronik.de

## Produktbeschreibung

Die Ultraschall-Sonde KNX SO250 wird zur Distanzmessung oder zur Erfassung der Füllmenge von Flüssigkeiten in Tanks eingesetzt (z. B. Regenwasserspeicher, Heizöltank). Am Display des Ausgabegeräts ist der Abstand/Füllstand direkt ablesbar.

Über das integrierte Tastenfeld können die Tankgeometrie und zwei Relaisschaltausgänge eingestellt werden. Beim Schalten der Relais kann zusätzlich ein akustisches Alarmsignal ausgegeben werden.

Alle Busfunktionen des KNX SO250 lassen sich separat über die KNX-Software ETS parametrieren. Hier stehen 5 frei wählbare Grenzwerte und Schaltausgänge zur Verfügung.

Die Konfiguration erfolgt mit der KNX-Software ETS. Ab der ETS-Version 3 werden die Einstellungs-Menüs des Distanzmessgeräts KNX SO250 grafisch optimal dargestellt. Die Programmdatei (Format VD2) steht auf der Homepage von Elsner Elektronik unter www.elsner-elektronik.de im Menübereich "Service > VD2-Dateien für KNX-Produkte" zum Download bereit.

| Auswertegerät                                                                                 |                                                                                    |
|-----------------------------------------------------------------------------------------------|------------------------------------------------------------------------------------|
| Betriebsspannung:                                                                             | 230 V AC / 50 Hz                                                                   |
| Datenausgabe:<br>Zusätzliche Ausgänge:                                                        | EIB/KNX +/- Bussteckklemme<br>2 Relais                                             |
| BCU-Typ:<br>PEI-Typ:<br>Anzahl Gruppenadressen:<br>Anzahl Zuordnungen:<br>Zahl der Kommunika- | eigener Mikrocontroller<br>0<br>max. 254<br>max. 255                               |
| tionsobjekte:                                                                                 | 57                                                                                 |
| Montageart:<br>Maße:                                                                          | Reiheneinbaugerät für Hutschienenmontage<br>ca. 123 x 89 x 61 mm (B x H x T), 7 TE |
| Umgebungstemperatur:                                                                          | -5 °C bis +45 °C                                                                   |

Zur Beurteilung des Produkts hinsichtlich elektromagnetischer Verträglichkeit wurden folgende Normen herangezogen:

Störaussendung: EN 60730-1:2000 Abschnitt EMV (23, 26, H23, H26) (Grenzwertklasse: B) EN 50090-2-2:1996-11 + A1:2002-01 (Grenzwertklasse: B) EN 61000-6-3:2001 (Grenzwertklasse: B)

Störfestigkeit: EN 60730-1:2000 Abschnitt EMV (23, 26, H23, H26) EN 50090-2-2:1996-11 + A1:2002-01 EN 61000-6-1:2004

Das Produkt wurde von einem akkreditierten EMV-Labor entsprechend den oben genannten Normen überprüft.

### Luft-Ultraschall-Sonde

| Messbereich:                                 | 12 cm bis 250 cm                                                                |
|----------------------------------------------|---------------------------------------------------------------------------------|
| Maße:                                        | Gesamt-Durchmesser ca. 60 mm,<br>Gesamt-Kopfhöhe ca. 45 mm,<br>Gewinde 1 ½ Zoll |
| Länge Anschlusskabel:                        | 10 m (Koaxialkabel RG 58)                                                       |
| Umgebungstemperatur:<br>Medienbeständigkeit: | +0 °C bis +40 °C<br>Wasser, Heizöl                                              |

## **Installation und Inbetriebnahme**

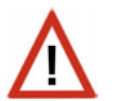

# Achtung Netzspannung! Die VDE-Bestimmungen sind zu beachten.

Installation, Prüfung, Inbetriebnahme und Fehlerbehebung des Distanzmessgeräts KNX SO250 dürfen nur von einer Elektrofachkraft (lt. VDE 0100) durchgeführt werden. Schalten Sie alle zu montierenden Leitungen spannungslos und treffen Sie Sicherheitsvorkehrungen gegen unbeabsichtigtes Einschalten.

Das Distanzmessgerät ist ausschließlich für den sachgemäßen Gebrauch bestimmt. Bei jeder unsachgemäßen Änderung oder Nichtbeachten der Bedienungsanleitung erlischt jeglicher Gewährleistungs- oder Garantieanspruch.

Nach dem Auspacken ist das Gerät unverzüglich auf eventuelle mechanische Beschädigungen zu untersuchen. Wenn ein Transportschaden vorliegt, ist unverzüglich der Lieferant davon in Kenntnis zu setzen.

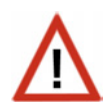

# Das Distanzmessgerät darf bei Beschädigung nicht in Betrieb genommen werden.

Wenn anzunehmen ist, dass ein gefahrloser Betrieb nicht mehr gewährleistet ist, so ist die Anlage außer Betrieb zu nehmen und gegen unbeabsichtigten Betrieb zu sichern.

Das Distanzmessgerät darf nur als ortsfeste Installation betrieben werden, das heißt nur in eingebautem Zustand und nach Abschluss aller Installations- und Inbetriebnahmearbeiten und nur im dafür vorgesehenen Umfeld.

Für Änderungen der Normen und Standards nach Erscheinen der Bedienungsanleitung ist Elsner Elektronik nicht haftbar.

## Anschluss

Achten Sie auf korrekten Anschluss. Ein Falschanschluss kann zur Zerstörung des Distanzmessgeräts oder mit ihm verbundener elektronischer Geräte führen.

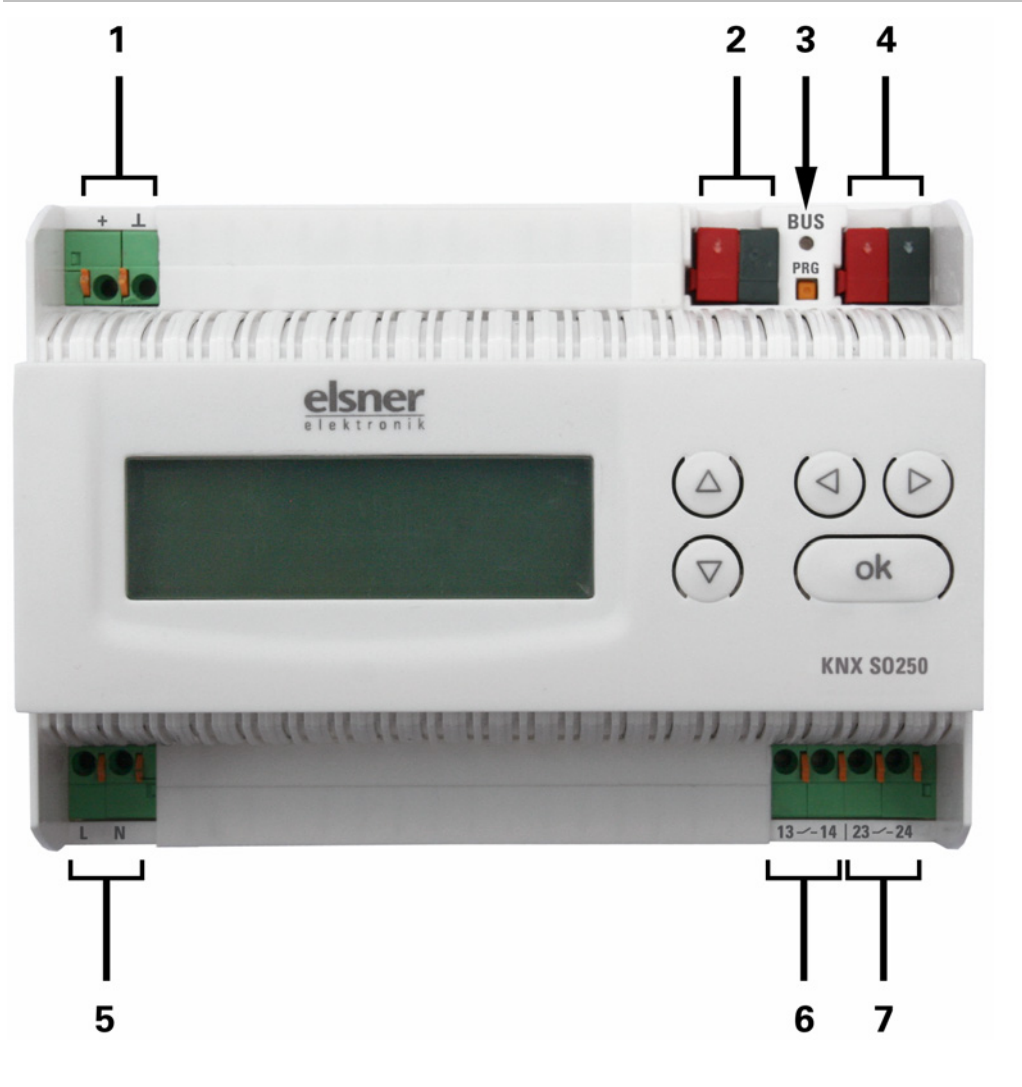

### Gehäuse

- 1 Anschluss Mess-Sonde, + / Schirm ⊥
- 2 Bus-Anschluss (KNX-Klemme + / -)
- 3 Programmier-LED und Programmier-Taster
- 4 Bus-Anschluss (KNX-Klemme + / -)
- 5 Eingang Betriebsspannung 230 V AC, L / N
- 6 Relais-Ausgang 1 (Schließerkontakt), 13 / 14
- 7 Relais-Ausgang 2 (Schließerkontakt), 23 / 24

Anschlüsse 1, 5, 6 und 7 geeignet für Massivleiter bis 1,5 mm² oder feindrahtige Leiter

## Einstellungen am Gerät

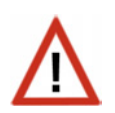

Am Display des KNX SO250 werden nur die Vorgaben für die beiden Ausgangs-Relais eingestellt. Weitere Parametrierungsmöglichkeiten sind in der ETS-Programmdatei hinterlegt.

Über den Bus ist die Sperrung der Messung und die Anforderung einer erneuten Messung möglich. Die Sperrung und der Messwert gelten dann auch für die Relais.

## Grundstellung der Anzeige

Grundstellung:

Tanksonde KNX SO250 Entfernung: 59.4cm Einstellungen >

oder

Tanksonde KNX SO250 Tankinhalt: 4885 Liter Einstellungen >

Im Display wird die aktuell gemessene Entfernung bzw. der Tankinhalt (je nach Einstellung) angezeigt. Falls keine Messung möglich ist, wird angezeigt "Kein Echo empfangen!".

Folgende Einstellungen können direkt am Distanzmessgerät KNX SO250 vorgenommen werden:

- Abstandsmessung
- Füllstandsmessung
- Relais einstellen
- Akustiksignal

Die Anzeige wird nach 60 Sekunden gedimmt, wenn in diesem Zeitraum keine Taste betätigt wurde.

### Funktion der Tasten im Display-Menü

| Taste ▷:                      | Bestätigung der Auswahl, weiter zum nächsten Schritt.             |
|-------------------------------|-------------------------------------------------------------------|
| Taste ⊲:                      | Einen Schritt zurück.                                             |
| Tasten $ abla$ und $\Delta$ : | Änderung der Einstellung (Auswahl einer Einstellung oder          |
|                               | Änderung eines Werts). Der Cursor (blinkendes Rechteck) zeigt an, |
|                               | welcher Menüpunkt gewählt ist.                                    |
| Taste o <b>k</b> :            | Bestätigung der Einstellungen und zurück zur Grundstellung des    |
|                               | Geräts.                                                           |

## Abstandsmessung

Das Distanzmessgerät KNX SO250 kann Abstände erfassen. Folgende Einstellungen werden im Menü "Abstandsmessung" vorgenommen:

- Einheit der Abstandsanzeige
- Zeitabstand der Messungen

Grundstellung:

Tanksonde KNX 80250 Entfernung: 59.4cm Einstellungen > Tanksonde KNX 80250 Tankinhalt: 4885 Liter Einstellungen >

Drücken Sie einmal die Taste ▷ um in den Bereich "Einstellungen" zu gelangen.

oder

| Abstandsmessung   | > 🔳 |
|-------------------|-----|
| Füllstandsmessung | >   |
| Relais einstellen | >   |
| Akustiksignal     | >   |

Bewegen Sie den Cursor (blinkendes Rechteck am rechten Rand) mit den Tasten  $\nabla$  und  $\triangle$  zum Menüpunkt "Abstandsmessung" und drücken Sie die Taste  $\triangleright$ .

| Anzeige | in | mm | ~      |
|---------|----|----|--------|
| Anzeige | in | cm | $\geq$ |
| Anzeige | in | Π  | >      |

Bewegen Sie den Cursor mit den Tasten  $\bigtriangledown$  oder  $\triangle$  zur gewünschten Einstellung. Sie können den Abstand in Millimetern (mm), Zentimetern (cm) oder Metern (m) anzeigen lassen. Bestätigen Sie Ihre Auswahl mit der Taste  $\triangleright$ .

| Wie of | it sol | 1      |  |
|--------|--------|--------|--|
| gemes  | sen we | erden? |  |
| Einma  | lin    | 8 Sek. |  |
|        |        |        |  |

Verwenden Sie die Tasten  $\nabla$  und  $\triangle$  um den gewünschten Zeitabstand für die Messungen einzustellen.

Einstellungsmöglichkeiten: Von 1 s bis 9 s in Ein-Sekunden-Schritten, von 10 s bis 50 s in Zehn-Sekunden-Schritten, von 1 min bis 120 min in 10-Minuten-Schritten.

Bestätigen Sie Ihre Auswahl mit der Taste  $\triangleright$ . Sie gelangen automatisch in die Grundstellung zurück.

## Füllstandsmessung

Das Distanzmessgerät KNX SO250 kann die Füllmenge von Flüssigkeiten in Tanks erfassen. Mögliche Tankformen sind Rechtecktanks, Kugeltanks, stehende oder liegende zylindrische Tanks. Sind mehrere gleichartige Tanks in einer Batterie vorhanden, so muss nur ein Tank beschrieben werden und das KNX SO250 berechnet den Inhalt entsprechend der angegebenen Tank-Anzahl. Folgende Einstellungen werden im Menü "Füllstandsmessung" vorgenommen:

- Tankform
- Tankvolumen / Fassungsvermögen / Füllhöhe
- Sondenabstand zur Flüssigkeit bei vollem Tank
- Anzahl der Tanks in einer Batterie
- Einheit der Füllstandsanzeige
- Zeitabstand der Messungen

Grundstellung:

```
Tanksonde KNX S0250Tanksonde KNX S0250Entfernung: 59.4cmTankinhalt:<br/>4885 LiterEinstellungen >oder
```

Drücken Sie einmal die Taste ▷ um in den Bereich "Einstellungen" zu gelangen.

| Abstandsmessung   | × |
|-------------------|---|
| Füllstandsmessung | > |
| Relais einstellen | > |
| Akustiksignal     | > |

Bewegen Sie den Cursor (blinkendes Rechteck am rechten Rand) mit den Tasten  $\nabla$  und  $\triangle$  zum Menüpunkt "Füllstandsmessung" und drücken Sie die Taste  $\triangleright$ .

| Rechtecktank     | >∎ |
|------------------|----|
| Kugeltank        | >  |
| Zylinder stehend | >  |
| Zylinder liegend | >  |

Bewegen Sie den Cursor mit den Tasten  $\nabla$  oder  $\triangle$  zur gewünschten Einstellung. Das KNX SO250 kann die Füllung von Rechtecktanks, Kugeltanks, stehenden oder liegenden zylindrischen Tanks erfassen.

Bestätigen Sie Ihre Auswahl mit der Taste  $\triangleright$  und fahren Sie fort wie bei der entsprechenden Tankform beschrieben.

### Rechtecktank

Tankvolumen in l >**∭** Tankvolumen in m<sup>3</sup> > Bitte Einheit auswählen! Bewegen Sie den Cursor mit den Tasten  $\nabla$  oder  $\triangle$  zur gewünschten Einstellung. Sie können das Fassungsvermögen eines Tanks in Litern (I) oder Kubikmetern (m<sup>3</sup>) angeben. Bestätigen Sie Ihre Auswahl mit der Taste  $\triangleright$ .

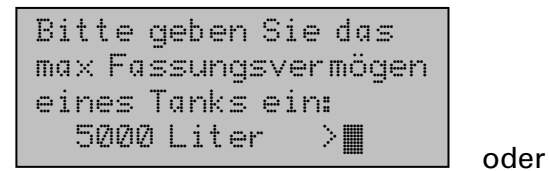

```
Bitte geben Sie das
max Fassungs∨ermögen
eines Tanks ein:
5000 m<sup>3</sup> >∭
```

Verwenden Sie die Tasten  $\nabla$  und  $\triangle$  um das maximale Fassungsvermögen eines Tanks auszuwählen (in einem späteren Schritt kann die Anzahl der vorhandenen Tanks angegeben werden).

Einstellungsmöglichkeiten: *Liter*: 1 bis 99 I in Ein-Liter-Schritten, 100 bis 900 I in Hundert-Liter-Schritten, 1000 bis 100.000 I in Tausend-Liter-Schritten. *Kubikmeter*: 1 bis 99 m<sup>3</sup> in Ein-Kubikmeter-Schritten, 100 bis 900 m<sup>3</sup> in Hundert-Kubikmeter-Schritten, 1000 bis 100.000 m<sup>3</sup> in Tausend-Kubikmeter-Schritten.

Bestätigen Sie Ihre Auswahl mit der Taste ▷.

```
Bitte geben Sie die
maximale Füllhöhe
eines Tanks ein:
230 cm ∭
```

Verwenden Sie die Tasten  $\nabla$  und  $\triangle$  um die maximale Füllhöhe eines Tanks auszuwählen (1 bis 254 cm).

Bestätigen Sie Ihre Auswahl mit der Taste  $\triangleright$  und fahren Sie fort wie bei "Einstellungen für alle Tankformen" beschrieben.

## Kugeltank

```
Bitte geben Sie den
Innendurchmesser
eines Tanks ein:
200 cm ■
```

Verwenden Sie die Tasten  $\bigtriangledown$  und  $\triangle$  um den Innendurchmesser eines Tanks auszuwählen (1 bis 1000 cm).

Verwenden Sie die Tasten  $\nabla$  und  $\triangle$  um den Innen-

durchmesser eines Tanks auszuwählen (1 bis 1000 cm).

Bestätigen Sie Ihre Auswahl mit der Taste  $\triangleright$ .

Bestätigen Sie Ihre Auswahl mit der Taste  $\triangleright$  und fahren Sie fort wie bei "Einstellungen für alle Tankformen" beschrieben.

## Zylinder stehend

eines Tanks ein:

```
Bitte geben Sie den
Innendurchmesser
eines Tanks ein:
200 cm ∭
```

Bitte geben Sie die Kerwenden Sie die Tasten  $\nabla$  und  $\triangle$  um die maximale Füllhöhe Füllhöhe eines Tanks auszuwählen (1 bis 254 cm).

230 cm ■ Bestätigen Sie Ihre Auswahl mit der Taste ▷ und fahren Sie fort wie bei "Einstellungen für alle Tankformen" beschrieben.

## **Zylinder liegend**

Bitte geben Sie die Tanklänge ein: 200 cm > **∭**  Verwenden Sie die Tasten  $\nabla$  und  $\triangle$  um die Länge eines Tanks auszuwählen.

Einstellungsmöglichkeiten: 1 bis 99 cm in Ein-Zentimeter-Schritten, 100 bis 900 cm in Hundert-Zentimeter-Schritten, 1000 bis 100.000 cm in Tausend-Zentimeter-Schritten.

Bestätigen Sie Ihre Auswahl mit der Taste  $\triangleright$ .

```
Bitte geben Sie den
Innendurchmesser
eines Tanks ein:
200 cm ■
```

Verwenden Sie die Tasten  $\nabla$  und  $\triangle$  um den Innendurchmesser eines Tanks auszuwählen (1 bis 1000 cm).

Bestätigen Sie Ihre Auswahl mit der Taste  $\triangleright$  und fahren Sie fort wie bei "Einstellungen für alle Tankformen" beschrieben.

### Einstellungen für alle Tankformen

Bitte geben Sie den Sondenabstand zur Flüssigkeit bei vollem Tank ein: 15cm

Bitte geben Sie die Anzahl der Tanks in einer Batterie ein: 2 Tanks **■** 

Anzeige in Litern >**∭** Anzeige in m³ > Anzeige in % > Verwenden Sie die Tasten  $\bigtriangledown$  und  $\triangle$  um den Abstand der Sonde zur Flüssigkeit bei vollem Tank auszuwählen (12 bis 200 cm). Bestätigen Sie Ihre Auswahl mit der Taste  $\triangleright$ .

Verwenden Sie die Tasten  $\bigtriangledown$  und  $\triangle$  um zu wählen, wie viele der beschriebenen Tanks in einer Batterie vorhanden sind (1 bis 100 Tanks). Bestätigen Sie Ihre Auswahl mit der Taste  $\triangleright$ .

Bewegen Sie den Cursor mit den Tasten  $\nabla$  oder  $\triangle$  zur gewünschten Einstellung. Das KNX SO250 kann die Füllmenge des Tanks in Litern (I), Kubikmetern (m<sup>3</sup>) oder Prozent (%) angeben. Bestätigen Sie Ihre Auswahl mit der Taste  $\triangleright$ .

Wie oft soll gemessen werden? Einmal in 8Sek.∭ Verwenden Sie die Tasten  $\nabla$  und  $\triangle$  um den gewünschten Zeitabstand für die Messungen einzustellen.

Einstellungsmöglichkeiten: Von 1 s bis 9 s in Ein-Sekunden-Schritten, von 10 s bis 50 s in Zehn-Sekunden-Schritten, von 1 min bis 120 min in 10-Minuten-Schritten.

Bestätigen Sie Ihre Auswahl mit der Taste  $\triangleright$ . Sie gelangen automatisch in die Grundstellung zurück.

## **Relais einstellen**

Grundstellung:

```
Tanksonde KNX SO250
Entfernung: 59.4cm
Einstellungen >
```

```
Tanksonde KNX 80250
Tankinhalt:
4885 Liter
Einstellungen >
```

Drücken Sie einmal die Taste ▷ um in den Bereich "Einstellungen" zu gelangen.

oder

| Abstandsmessung   | >  |
|-------------------|----|
| Füllstandsmessung | >  |
| Relais einstellen | >∎ |
| Akustiksignal     | >  |

| Rel. | 12 | einst | el | len | > <b>III</b> |
|------|----|-------|----|-----|--------------|
| Rel. |    | einst | el | len | >            |
|      |    |       |    |     |              |

Bewegen Sie den Cursor (blinkendes Rechteck am rechten Rand) mit den Tasten  $\nabla$  und  $\triangle$  zum Menüpunkt "Relais einstellen" und drücken Sie die Taste  $\triangleright$ .

Bewegen Sie den Cursor mit den Tasten  $\bigtriangledown$  oder  $\triangle$  zum gewünschten Relais. Die Einstellungsmöglichkeiten sind für beide Relais gleich. Bestätigen Sie Ihre Auswahl mit der Taste  $\triangleright$ .

| Relais 1 einschalt | ten    |
|--------------------|--------|
| bei Messwert –     |        |
| überschreitung     | >      |
| unterschreitung    | $\geq$ |

Bewegen Sie den Cursor mit den Tasten  $\nabla$  oder  $\triangle$  zur gewünschten Einstellung. Das Relais kann bei Überschreitung oder Unterschreitung des Messwerts eingeschaltet werden.

Bestätigen Sie Ihre Auswahl mit der Taste ▷.

Bitte geben Sie den max Messwert ein, ab welchem Rel 1 einschalten soll:---- Ⅲ

```
Bitte geben Sie den
min Messwert ein, ab
welchem Rel 1 ein-
schalten soll:--- Ⅲ
```

der

Verwenden Sie die Tasten  $\nabla$  und  $\triangle$  um den gewünschten Grenzwert für das Relais einzustellen (1% bis 99% oder nicht in Verwendung ---).

Bei Füllstandmessungen ist 1%: Tank leer, 100%: Tank voll. Bei Abstandsmessungen ist 1%: 12 cm, 100%: 254 cm (d. h. 50%: Abstand 121 cm).

Bestätigen Sie Ihre Auswahl mit der Taste  $\triangleright$ . Sie gelangen automatisch in die Grundstellung zurück.

## Akustiksignal

Das Distanzmessgerät KNX SO250 bietet die Möglichkeit, bei Über- bzw. Unterschreitung der für die Relais eingestellten Werte akustisch zu warnen.

Grundstellung:

| Tanksonde | KNX 80250 |
|-----------|-----------|
| Entfernun | g: 59.4cm |
| Einstellu | ngen >    |

```
Tanksonde KNX SO250
Tankinhalt:
4885 Liter
Einstellungen >
```

Drücken Sie einmal die Taste ▷ um in den Bereich "Einstellungen" zu gelangen.

oder

| Abstandsmessung   | >   |
|-------------------|-----|
| Füllstandsmessung | >   |
| Relais einstellen | >   |
| Akustiksignal     | > 🔳 |

| Aku: | stiksi | gnal  | aus | > |
|------|--------|-------|-----|---|
| mit  | Relais | : 1   |     | > |
| mit  | Relais | :2    |     | > |
| mit  | Relais | : 1 & | 2   | > |

Bewegen Sie den Cursor (blinkendes Rechteck am rechten Rand) mit den Tasten  $\nabla$  und  $\triangle$  zum Menüpunkt "Akustiksignal" und drücken Sie die Taste  $\triangleright$ .

Bewegen Sie den Cursor mit den Tasten  $\nabla$  oder  $\triangle$  zur gewünschten Einstellung. Das KNX SO250 kann ein Akustiksignal geben bei eingeschaltetem Relais 1, Relais 2 oder wenn Relais 1 oder 2 eingeschaltet ist.

Bestätigen Sie Ihre Auswahl mit der Taste ▷. Sie gelangen automatisch in die Grundstellung zurück

# Übertragungsprotokoll

## Abkürzungen

| EIS-Typen: |                 |
|------------|-----------------|
| EIS 1      | Schalten 1/0    |
| EIS 5      | Gleitkomma-Wert |
| EIS 6      | 8 Bit Wert      |
| EIS 9      | Float Wert      |
| Flags:     |                 |
| К          | Kommunikation   |
| L          | Lesen           |
| S          | Schreiben       |
| Ü          | Übertragen      |
| А          | Aktualisieren   |

## Auflistung aller Kommunikationsobjekte

| Nr. | Name                                        | Funktion          | EIS-Typ | Flags |
|-----|---------------------------------------------|-------------------|---------|-------|
|     |                                             |                   |         |       |
| 0   | Messwert in Liter                           | Ausgang           | 5       | KLÜ   |
| 1   | Messwert in m <sup>3</sup>                  | Ausgang           | 9       | KLÜ   |
| 2   | Messwert in %                               | Ausgang           | 6       | KLÜ   |
| 3   | Messwert in m                               | Ausgang           | 9       | KLÜ   |
| 4   | Messwertanforderung                         | Eingang           | 1       | KLS   |
| 5   | Messung sperren                             | Eingang           | 1       | KLS   |
| 6   | Sensorstörung                               | Ausgang           | 1       | KLÜ   |
| 7   | Min/Max Abgleich                            | Eingang           | 1       | KLS   |
| 8   | Max Füllmenge anfordern                     | Eingang           | 1       | KLS   |
| 9   | Max Füllmenge in Liter                      | Ausgang           | 5       | KLÜ   |
| 10  | Max Füllmenge in m <sup>3</sup>             | Ausgang           | 5       | KLÜ   |
|     |                                             |                   |         |       |
| 11  | Grenzwert 1 in Liter: 16 Bit Wert           | Eingang / Ausgang | 5       | KLSÜA |
| 12  | Grenzwert 1 in m <sup>3</sup> : 16 Bit Wert | Eingang / Ausgang | 9       | KLSÜA |
| 13  | Grenzwert 1 in %: 16 Bit Wert               | Eingang / Ausgang | 5       | KLSÜA |
| 14  | Grenzwert 1 in m: 16 Bit Wert               | Eingang / Ausgang | 9       | KLSÜA |
| 15  | Grenzwert 1: 1 = Anhebung                   | Eingang           | 1       | KLS   |
|     | 0 = Absenkung                               |                   |         |       |
| 16  | Grenzwert 1: Anhebung                       | Eingang           | 1       | KLS   |
| 17  | Grenzwert 1: Absenkung                      | Eingang           | 1       | KLS   |
| 18  | Grenzwert 1: Schaltausgang                  | Ausgang           | 1       | KLÜ   |
| 19  | Grenzwert 1: Schaltausgang<br>Sperre        | Eingang           | 1       | KLS   |

| Nr. | Name                                        | Funktion          | EIS-Typ | Flags |
|-----|---------------------------------------------|-------------------|---------|-------|
|     |                                             |                   |         |       |
| 20  | Grenzwert 2 in Liter: 16 Bit Wert           | Eingang / Ausgang | 5       | KLSÜA |
| 21  | Grenzwert 2 in m <sup>3</sup> : 16 Bit Wert | Eingang / Ausgang | 9       | KLSÜA |
| 22  | Grenzwert 2 in %: 16 Bit Wert               | Eingang / Ausgang | 5       | KLSÜA |
| 23  | Grenzwert 2 in m: 16 Bit Wert               | Eingang / Ausgang | 9       | KLSÜA |
| 24  | Grenzwert 2: 1 = Anhebung                   | Eingang           | 1       | KLS   |
|     | 0 = Absenkung                               |                   |         |       |
| 25  | Grenzwert 2: Anhebung                       | Eingang           | 1       | KLS   |
| 26  | Grenzwert 2: Absenkung                      | Eingang           | 1       | KLS   |
| 27  | Grenzwert 2: Schaltausgang                  | Ausgang           | 1       | KLÜ   |
| 28  | Grenzwert 2: Schaltausgang                  | Eingang           | 1       | KLS   |
|     | Sperre                                      |                   |         |       |
| 29  | Grenzwert 3 in Liter: 16 Bit Wert           | Eingang / Ausgang | 5       | KLSÜA |
| 30  | Grenzwert 3 in m <sup>3</sup> : 16 Bit Wert | Eingang / Ausgang | 9       | KLSÜA |
| 31  | Grenzwert 3 in %: 16 Bit Wert               | Eingang / Ausgang | 5       | KLSÜA |
| 32  | Grenzwert 3 in m: 16 Bit Wert               | Eingang / Ausgang | 9       | KLSÜA |
| 33  | Grenzwert 3: 1 = Anhebung                   | Eingang           | 1       | KLS   |
|     | 0 = Absenkung                               |                   |         |       |
| 34  | Grenzwert 3: Anhebung                       | Eingang           | 1       | KLS   |
| 35  | Grenzwert 3: Absenkung                      | Eingang           | 1       | KLS   |
| 36  | Grenzwert 3: Schaltausgang                  | Ausgang           | 1       | KLÜ   |
| 37  | Grenzwert 3: Schaltausgang                  | Eingang           | 1       | KLS   |
|     | Sperre                                      |                   |         |       |
| 38  | Grenzwert 4 in Liter: 16 Bit Wert           | Eingang / Ausgang | 5       | KLSÜA |
| 39  | Grenzwert 4 in m <sup>3</sup> : 16 Bit Wert | Eingang / Ausgang | 9       | KLSÜA |
| 40  | Grenzwert 4 in %: 16 Bit Wert               | Eingang / Ausgang | 5       | KLSÜA |
| 41  | Grenzwert 4 in m: 16 Bit Wert               | Eingang / Ausgang | 9       | KLSÜA |
| 42  | Grenzwert 4: 1 = Anhebung                   | Eingang           | 1       | KLS   |
|     | 0 = Absenkung                               |                   |         |       |
| 43  | Grenzwert 4: Anhebung                       | Eingang           | 1       | KLS   |
| 44  | Grenzwert 4: Absenkung                      | Eingang           | 1       | KLS   |
| 45  | Grenzwert 4: Schaltausgang                  | Ausgang           | 1       | KLÜ   |
| 46  | Grenzwert 4: Schaltausgang                  | Eingang           | 1       | KLS   |
|     | Sperre                                      |                   |         |       |
| 47  | Grenzwert 5 in Liter: 16 Bit Wert           | Eingang / Ausgang | 5       | KLSÜA |
| 48  | Grenzwert 5 in m <sup>3</sup> : 16 Bit Wert | Eingang / Ausgang | 9       | KLSÜA |
| 49  | Grenzwert 5 in %: 16 Bit Wert               | Eingang / Ausgang | 5       | KLSÜA |
| 50  | Grenzwert 5 in m: 16 Bit Wert               | Eingang / Ausgang | 9       | KLSÜA |
| 51  | Grenzwert 5: 1 = Anhebung                   | Eingang           | 1       | KLS   |
|     | 0 = Absenkung                               |                   |         |       |
| 52  | Grenzwert 5: Anhebung                       | Eingang           | 1       | KLS   |
| 53  | Grenzwert 5: Absenkung                      | Eingang           | 1       | KLS   |

| Nr. | Name                                 | Funktion  | EIS-Typ | Flags |
|-----|--------------------------------------|-----------|---------|-------|
|     |                                      |           |         |       |
| 54  | Grenzwert 5: Schaltausgang           | Ausgang   | 1       | KLÜ   |
| 55  | Grenzwert 5: Schaltausgang<br>Sperre | Eingang   | 1       | KLS   |
|     |                                      |           |         |       |
| 56  | Software Version                     | auslesbar | 16 Bit  | KL    |

## **Einstellung der KNX-Parameter (in ETS)**

## Allgemeine Einstellungen

### Abstandsmessung

#### Sensoreinstellungen:

| Sensoreinstellungen:  |         |   |
|-----------------------|---------|---|
| Sensor misst          | Abstand | ~ |
| Abstands Offset in cm | 12      | * |
| Störobjekt verwenden  | Nein    | ~ |
|                       |         |   |

| Sensor misst          | Abstand • Füllstand |
|-----------------------|---------------------|
| Abstands Offset in cm | 12 200              |
| Störobjekt verwenden  | Ja∙Nein             |

#### **Messverhalten:**

| Messverhalten:                      |          |   |
|-------------------------------------|----------|---|
| Messung durchführen                 | zyklisch | ~ |
| Objekt Messung sperren<br>verwenden | Nein     | ~ |

| Messung durchführen                                                                                                    | zyklisch • auf Anfrage und zyklisch |
|----------------------------------------------------------------------------------------------------|-------------------------------------|
| Objekt Messung sperren.verwenden.Wenn das das Objekt verwendet wird:bei Wert: 1 = Messung sperren  0 = Messung freigebenWert vor 1. Kommunikation: 0 | Ja∙Nein                             |

Hinweis: Wenn die Messung auf Anfrage durchgeführt wird, wird der Messwert sofort gesendet.

#### Sendeverhalten:

| Sendeverhalten:                                                 |                 |   |
|-----------------------------------------------------------------|-----------------|---|
| Messwert                                                        | zyklisch senden | ~ |
|                                                                 |                 |   |
| zyklisch senden alle                                            | 5s              | * |
| Ausgabe des Messwertes in                                       | m               |   |
| Allgemeine Sendeverzögerung<br>nach Power Up und Programmierung | 10 s            | ~ |

| Messwert                                                        | zyklisch senden ●<br>bei Änderung senden ●<br>bei Änderung und zyklisch senden |
|-----------------------------------------------------------------|--------------------------------------------------------------------------------|
| ab Änderung in %<br>(nur wenn "bei Änderung" gesendet wird)     | 1 50                                                                           |
| zyklisch senden alle<br>(nur wenn "zyklisch" gesendet wird)     | 5 s 2h                                                                         |
| Ausgabe des Messwertes in                                       | m                                                                              |
| Allgemeine Sendeverzögerung<br>nach Power Up und Programmierung | 5 s • 10 s • 20 s • 30 s • 1 min • 2 min • 5<br>min                            |

## Füllstandsmessung

#### Sensoreinstellungen:

| Sensoreinstellungen: |           |   |
|----------------------|-----------|---|
| Sensor misst         | Füllstand | ~ |
| Störobjekt verwenden | Nein      | ~ |

| Sensor misst         | Abstand • Füllstand |
|----------------------|---------------------|
| Störobjekt verwenden | Ja∙Nein             |

#### Messverhalten:

| Messverhalten:                      |          |   |
|-------------------------------------|----------|---|
| Messung durchführen                 | zyklisch | ~ |
| Objekt Messung sperren<br>verwenden | Nein     | ~ |

| Messung durchführen                                                                                                    | zyklisch • auf Anfrage und zyklisch |
|----------------------------------------------------------------------------------------------------|-------------------------------------|
| Objekt Messung sperren<br>verwenden<br>Wenn das Objekt verwendet wird:<br>bei Wert: 1 = Messung sperren  <br>0 = Messung freigeben<br>Wert vor 1. Kommunikation: 0 | Ja ∙ Nein                           |

Hinweis: Wenn die Messung auf Anfrage durchgeführt wird, wird der Messwert sofort gesendet.

#### Sendeverhalten:

| ••••••                                                          |                 |   |
|-----------------------------------------------------------------|-----------------|---|
| Sendeverhalten:                                                 |                 |   |
| Messwert                                                        | zyklisch senden | ~ |
| zyklisch senden alle                                            | 5 s             | ~ |
|                                                                 |                 |   |
| Ausgabe des Messwertes in                                       | Liter           | ~ |
| Max. Füllmenge auf Anforderung senden                           | Nein            | ~ |
|                                                                 |                 |   |
| Allgemeine Sendeverzögerung<br>nach Power Up und Programmierung | 10 s            | ~ |
|                                                                 |                 |   |

| Messwert                                                    | zyklisch senden ●<br>bei Änderung senden ●<br>bei Änderung und zyklisch senden |
|-------------------------------------------------------------|--------------------------------------------------------------------------------|
| ab Änderung in %<br>(nur wenn "bei Änderung" gesendet wird) | 1 50                                                                           |
| zyklisch senden alle<br>(nur wenn "zyklisch" gesendet wird) | 5 s 2h                                                                         |

| Ausgabe des Messwertes in                                                                                                    | Liter • Kubikmeter • % • m                          |
|----------------------------------------------------------------------------------------------------|-----------------------------------------------------|
| Max. Füllmenge auf Anforderung senden                                                                                                 | Ja ● Nein                                           |
| Max. Füllmenge senden in<br>(nur wenn Füllmenge auf Anforderung<br>gesendet wird und Ausgabe des<br>Messwerts in % oder in m erfolgt) | Liter • Kubikmeter                                  |
| Allgemeine Sendeverzögerung<br>nach Power Up und Programmierung                                                                       | 5 s • 10 s • 20 s • 30 s • 1 min • 2 min • 5<br>min |

## Behälter und Berechnung (nur bei Füllstandsmessung)

### Rechtecktank

| Behälterform          | rechteckig | ~ |
|-----------------------|------------|---|
| Volumenangabe in      | Litern     | ~ |
| Volumen in Liter      | 1000       | * |
| Füllhöhe in cm        | 200        | * |
| Füllstand korrigieren | Nein       | ~ |

| Behälterform                                          | <b>rechteckig •</b><br>Kugelbehälter •<br>Zylinder stehend •<br>Zylinder liegend |
|-------------------------------------------------------|----------------------------------------------------------------------------------|
| Volumenangabe in                                      | Litern • Kubikmetern                                                             |
| Volumen in Liter<br>Volumen in Kubikmeter             | 1 10.000.000                                                                     |
| Füllhöhe in cm                                        | 1 254                                                                            |
| Füllstand korrigieren                                 | Ja ● Nein                                                                        |
| Korrektur von<br>(nur wenn Füllstand korrigiert wird) | Minimum • Maximum • Minimum und<br>Maximum                                       |
| Soll Korrektur nach Programmierung erhalten bleiben?  | Ja•Nein                                                                          |

Hinweis: Bei der Füllstandskorrektur wird der Parameter Füllhöhe bzw. Sensorkopfabstand in der Software angepasst.

## Kugeltank

| Behälterform           | Kugelbehälter | ~ |
|------------------------|---------------|---|
| Innendurchmesser in cm | 100           | * |

| Behälterform           | rechteckig •<br>Kugelbehälter •        |
|------------------------|----------------------------------------|
|                        | Zylinder stehend •<br>Zylinder liegend |
| Innendurchmesser in cm | 1 254                                  |

## Zylinder stehend

| Behälterform           | Zylinder stehend | ~ |
|------------------------|------------------|---|
| Innendurchmesser in cm | 100              | × |
| Füllhöhe in cm         | 200              | * |

| Behälterform           | rechteckig •       |
|------------------------|--------------------|
|                        | Kugelbehälter •    |
|                        | Zylinder stehend • |
|                        | Zylinder liegend   |
| Innendurchmesser in cm | 1 1000             |
| Füllhöhe in cm         | 1 254              |

## Zylinder liegend

| Behälterform           | Zylinder liegend | ~ |
|------------------------|------------------|---|
| Innendurchmesser in cm | 100              |   |
| Länge in cm            | 200              | * |

| Behälterform           | rechteckig ●<br>Kugelbehälter ●<br>Zylinder stehend ● |
|------------------------|-------------------------------------------------------|
|                        | Zylinder liegend                                      |
| Innendurchmesser in cm | 1 254                                                 |
| Länge in cm            | 1 100.000                                             |

## Einstellungen für alle Tankformen

| Anzahl Behälter in einer Batterie             | 10 | * |
|-----------------------------------------------|----|---|
| Sensorkopfabstand bei max. Befüllung<br>in cm | 12 | * |

| Anzahl Behälter in einer Batterie    | 1 100  |
|--------------------------------------|--------|
| Sensorkopfabstand bei max. Befüllung | 12 200 |
| in cm                                |        |

Achtung: Ist das Gesamtvolumen größer als 670.760 Liter, kann der Messwert nur in m<sup>3</sup> korrekt ausgegeben werden.

## Grenzwerte

| Grenzwert 1 verwenden | Nein | ] |
|-----------------------|------|---|
| Grenzwert 2 verwenden | Nein | ] |
| Grenzwert 3 verwenden | Nein | ] |
| Grenzwert 4 verwenden | Nein | ] |
| Grenzwert 5 verwenden | Nein | ] |

| Grenzwert 1 verwenden | Ja ● Nein |
|-----------------------|-----------|
| Grenzwert 2 verwenden | Ja ● Nein |
| Grenzwert 3 verwenden | Ja ● Nein |
| Grenzwert 4 verwenden | Ja ● Nein |
| Grenzwert 5 verwenden | Ja∙Nein   |

## Grenzwert 1 / 2 / 3 / 4 / 5

#### **Grenzwert:**

| Einheit                              | Liter • Kubikmeter • % • cm      |
|--------------------------------------|----------------------------------|
| Achtung: für Abstandmessung nur "cm" |                                  |
| zulässig!                            |                                  |
| Grenzwertvorgabe per                 | Parameter • Kommunikationsobjekt |

#### Wenn " Grenzwertvorgabe per Parameter" gewählt wurde:

| Grenzwert:                     |              |        |
|--------------------------------|--------------|--------|
| Einheit                        | cm           | ~      |
| Grenzwertvorgabe per           | Parameter    | ~      |
| Grenzwert in cm                | 10           | *<br>* |
| Hysterese des Grenzwertes in % | 0            |        |
|                                |              |        |
| Grenzwert in Liter             | 1 10.000.000 |        |
| Grenzwert in m <sup>3</sup>    | 1 10.000.000 |        |
| Grenzwert in %                 | 0 100        |        |
| Grenzwert in cm                | 1 254        |        |

0 ... 50

### Wenn " Grenzwertvorgabe per Kommunikationsobjekt" gewählt wurde:

Hysterese des Grenzwertes in %

| Grenzwert:                                               |                                         |   |
|----------------------------------------------------------|-----------------------------------------|---|
| Einheit                                                  | cm                                      | ~ |
| Grenzwertvorgabe per                                     | Kommunikationsobjekt                    | ~ |
| Der zuletzt kommunizierte Wert soll<br>erhalten bleiben  | nicht                                   | ~ |
| Start Grenzwert in cm<br>gültig bis zur 1. Kommunikation | 10                                      |   |
| Art der Grenzwertveränderung                             | Absolutwert mit einem 32 Bit Kom.Objekt | ~ |
| Hysterese des Grenzwertes in %                           | 0                                       | * |

| erhalten bleiben na<br>Pr                                                                                                 | nach Spannungswiederkehr •<br>nach Spannungswiederkehr und<br>Programmierung |
|----------------------------------------------------------------------------------------------------|------------------------------------------------------------------------------|
| Start Grenzwert in Liter1Start Grenzwert in m³1Start Grenzwert in %0Start Grenzwert in cm1gültig bis zur 1. Kommunikation | 1 10.000.000<br>1 10.000.000<br>0 100<br>1 254                               |

| Art der Grenzwertveränderung                                                     | Absolutwert mit einem 16 Bit Kom.Objekt<br>(bei I)<br>Absolutwert mit einem 32 Bit Kom.Objekt<br>(bei m <sup>3</sup> und cm)<br>Absolutwert mit einem 8 Bit Kom.Objekt<br>(bei %) •<br>Anhebung / Absenkung mit einem<br>Kom.Objekt •<br>Anhebung / Absenkung mit zwei<br>Kom.Objekten |
|----------------------------------------------------------------------------------|----------------------------------------------------------------------------------------------------|
| Schrittweite<br>(nur bei "Anhebung / Absenkung mit<br>einem/zwei Kom.Objekt(en)) | 0,1 • 0,2 • 0,5 • 1 • 2 • 5 • 10 • 20 Liter<br>0,1 • 0,2 • 0,5 • 1 • 2 • 5 • 10 • 20 m <sup>3</sup><br>1 • 2 • 3 • 4 • 5 • 10 %<br>1 • 2 • 5 • 10 cm                                                                                                    |
| Hysterese des Grenzwertes in %                                                   | 0 50                                                                                                    |

### Schaltausgang:

| Schaltausgang:                      |                                    |   |
|-------------------------------------|------------------------------------|---|
| Schaltverzögerung von 0 auf 1       | keine                              | ~ |
| Schaltverzögerung von 1 auf 0       | keine                              | ~ |
| Ausgang ist bei<br>(GW = Grenzwert) | GW über = 1   GW - Hyst. unter = 0 | ~ |
| Schaltausgang sendet                | bei Änderung                       | ~ |

| Schaltverzögerung von 0 auf 1      | keine • 1 s 2h                                                                                                    |
|------------------------------------|----------------------------------------------------------------------------------------------------|
| Schaltverzögerung von 1 auf 0      | keine • 1 s 2h                                                                                                    |
| Ausgang ist bei                    | $\begin{array}{llllllllllllllllllllllllllllllllllll$                                                                                                    |
| Schaltausgang sendet               | bei Änderung • bei Änderung auf 1 •<br>bei Änderung auf 0 • bei Änderung und<br>zyklisch • bei Änderung auf 1 und zyklisch<br>• bei Änderung auf 0 und zyklisch |
| Schaltausgeng sendet im Zyklus von | 5 s 2 h                                                                                                    |

#### **Sperrung:**

| Sperrung des Schaltausgangs verwenden | Ja • Nein |
|---------------------------------------|-----------|

#### Wenn "Sperrung des Schaltausgangs verwenden: Ja" gewählt wurde:

| Sperrung:                                              |                                             |   |
|--------------------------------------------------------|---------------------------------------------|---|
| Sperrung des Schaltausgangs verwenden                  | Ja                                          | ~ |
| Auswertung des Sperrobjekts                            | bei Wert 1: sperren   bei Wert 0: freigeben | ~ |
| Wert des Sperrobjekts<br>vor 1. Kommunikation          | 0                                           | ~ |
| Verhalten des Schaltausgangs                           |                                             |   |
| beim Sperren                                           | kein Telegramm senden                       | ~ |
| beim Freigeben<br>(mit 2 Sekunden Freigabeverzögerung) | kein Telegramm senden                       | ~ |

| Auswertung des Sperrobjekts                   | bei Wert 1: sperren   bei Wert 0: freigeben•<br>bei Wert 0: sperren   bei Wert 1: freigeben |
|-----------------------------------------------|---------------------------------------------------------------------------------------------|
| Wert des Sperrobjekts<br>vor 1. Kommunikation | 0•1                                                                                         |

#### Verhalten des Schaltausgangs

| beim Sperren   | kein Telegramm senden • 0 senden •<br>1 senden      |
|----------------|-----------------------------------------------------|
| beim Freigeben | (abhängig vom Sendeverhalten des<br>Schaltausgangs) |

# Das Verhalten des Schaltausgangs ist abhängig vom Wert des Parameters "Schaltausgang sendet …" (siehe "Schaltausgang")

| Schaltausgang sendet bei Änderung                       | kein Telegramm senden •<br>Status des Schaltausgangs senden |
|---------------------------------------------------------|-------------------------------------------------------------|
| Schaltausgang sendet bei Änderung auf 1                 | kein Telegramm senden ●<br>wenn Schaltausgang = 1 → sende 1 |
| Schaltausgang sendet bei Änderung auf 0                 | kein Telegramm senden ●<br>wenn Schaltausgang = 0 → sende 0 |
| Schaltausgang sendet bei Änderung und zyklisch          | sende Status des Schaltausgangs                             |
| Schaltausgang sendet bei Änderung auf 1<br>und zyklisch | wenn Schaltausgang = 1 → sende 1                            |
| Schaltausgang sendet bei Änderung auf 0<br>und zyklisch | wenn Schaltausgang = 0 → sende 0                            |

#### **Elsner Elektronik GmbH**

Steuerungs- und Automatisierungstechnik

Herdweg 7 75391 Gechingen Deutschland

Tel.: +49(0)7056/9397-0 Fax: +49(0)7056/9397-20

info@elsner-elektronik.de http://www.elsner-elektronik.de

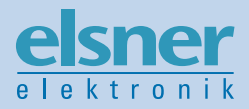